## Anmeldung in einem Moodle-Kursraum

Moodle-Kursräume sind ein wichtiger Bestandteil des Studiums. Professor\*innen nutzen diese Plattform für ihre Seminare und Lehrveranstaltungen. Hier werden dir Inhalte und Literatur zur Verfügung gestellt. Kursräume können ebenso zum Austausch und zur Kommunikation dienen.

Es ist somit essentiell für dein Studium, dass du dich in einen Kursraum einschreiben kannst

#### Exkurs: Wie gelange ich auf die Moodle-Seite?

Über die my.ohmportal Seite gelangst du auf alle wichtigen Seiten der TH Nürnberg. Es empfiehlt sich also den Tab anzuheften, damit du einen schnellen Zugriff hast. So auch auf Moodle, indem du "eLearning" auswählst.

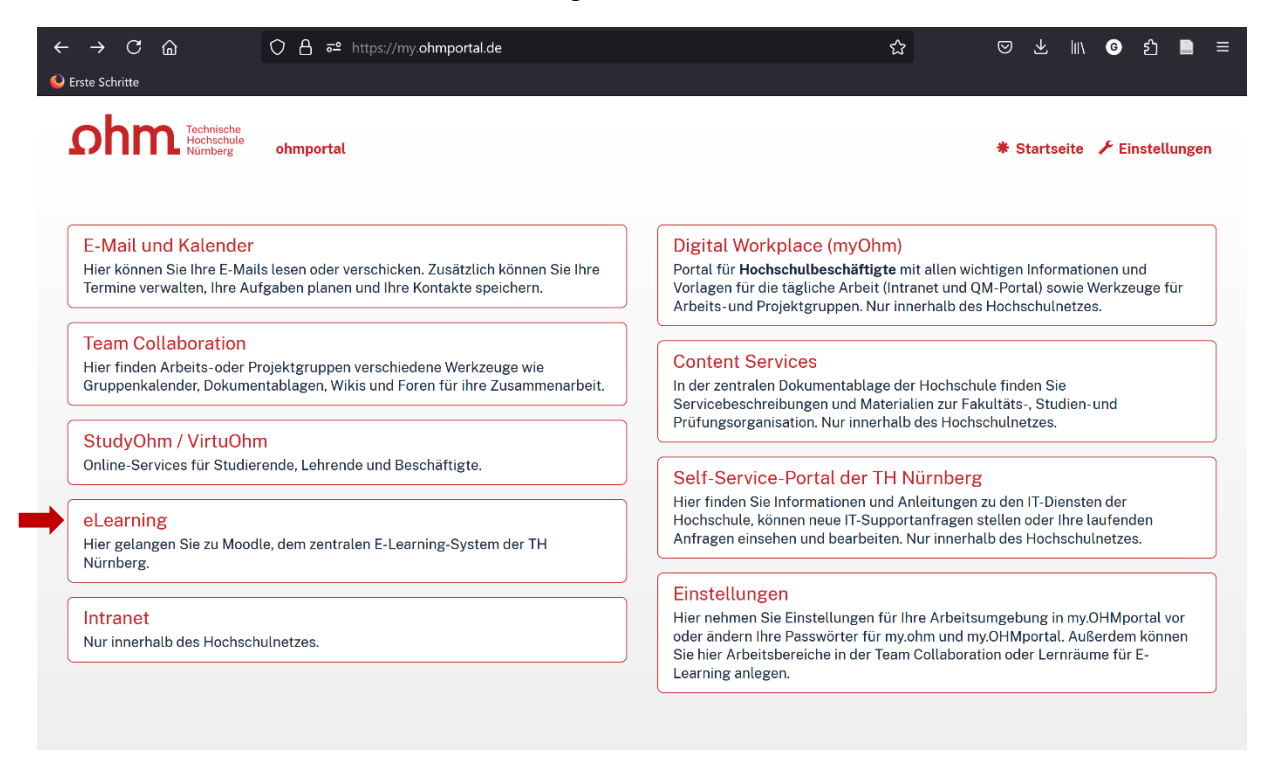

Im Regelfall bekommst du immer zu Semesterbeginn per Mail oder spätestens in der ersten Kursstunde durch die dozierende Person selbst, die Info in welchen Moodle-Kursraum und mit welchem Einschreibeschlüssel du dich einschreiben sollst.

## Zwei Ausgangssituationen:

- 1. Du wurdest mit einem Link zu einem Moodle-Kursraum eingeladen und/oder von Professor\*innen bereits in den Kursraum eingeschrieben.
- 2. Du hast die Aufforderung erhalten dich in einen Moodle-Kursraum einzuschreiben, z.B. wenn du eine Lehrveranstaltung besuchst.

Bei beiden Möglichkeiten landest du zunächst einmal auf dem Moodle-Login:

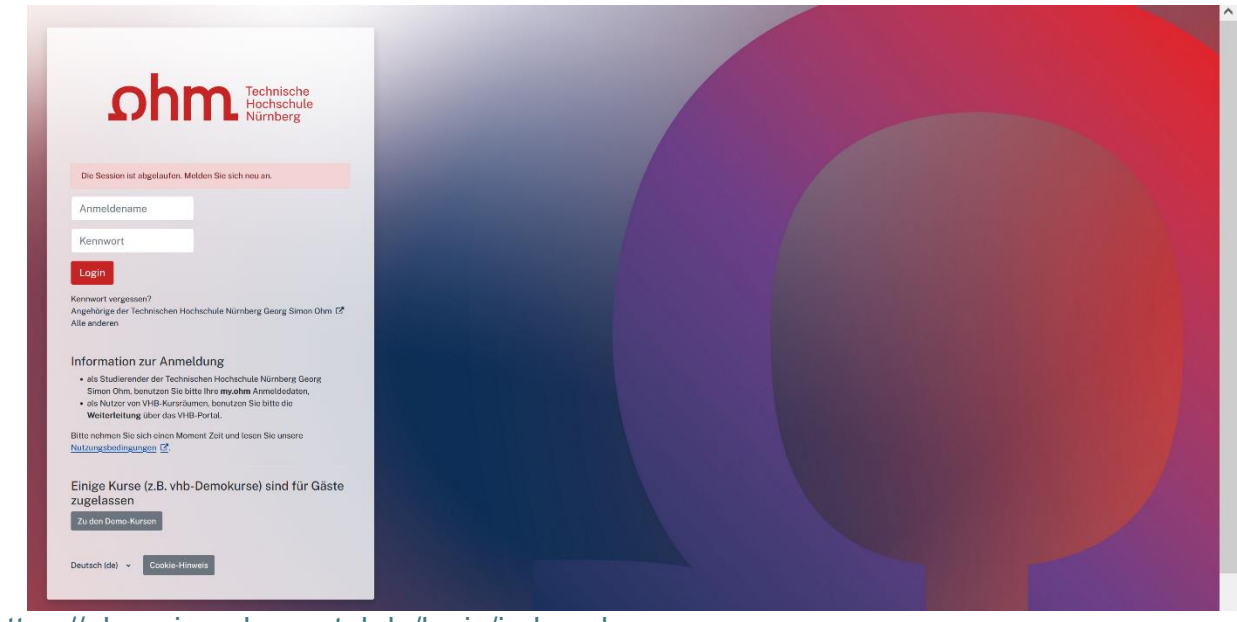

https://elearning.ohmportal.de/login/index.php

Hier meldest du dich mit den Benutzerdaten der Hochschule an.

## Achtung!

Hast du bereits die von der Hochschule vergebenen Passwörter geändert, musst du diese nutzen.

## <u>Es gilt:</u>

#### Drei Systeme = drei Passwörter

Sie haben an unserer Hochschule mindestens drei Passwörter, die untereinander nicht abgeglichen werden:

- MSAD --> Siehe Artikel KHE 00220

- my.ohm --> Siehe Artikel KHE 00221
- my.OHMportal --> Siehe Artikel KHE 00222

Zusätzlich:

- M365 inkl. MS Teams --> Siehe Artikel KHE 00802

https://self-service.ohmportal.de/tas/public/login/form

➔ Unter diesem Link findest du (nur mit installiertem <u>VPN-Tunnel</u>) sämtliche Anleitungen und Erläuterungen alles rund um das Studium an der TH Nürnberg. Wenn du nach der Anmeldung mit deinen my.ohm Zugangsdaten in die Suchleiste "Zugangsdaten" oder "KHE 00365" eingibst, gelangst du auf die Seite, woher der Screenshot stammt.

#### Für Moodle benötigst du dein my.ohm-Passwort!

#### 1. Ausgangssituation

Wurdest du mit einem Link eingeladen, kommst du nach dem Login direkt auf die Kursraum-Seite (siehe Beispielbild).

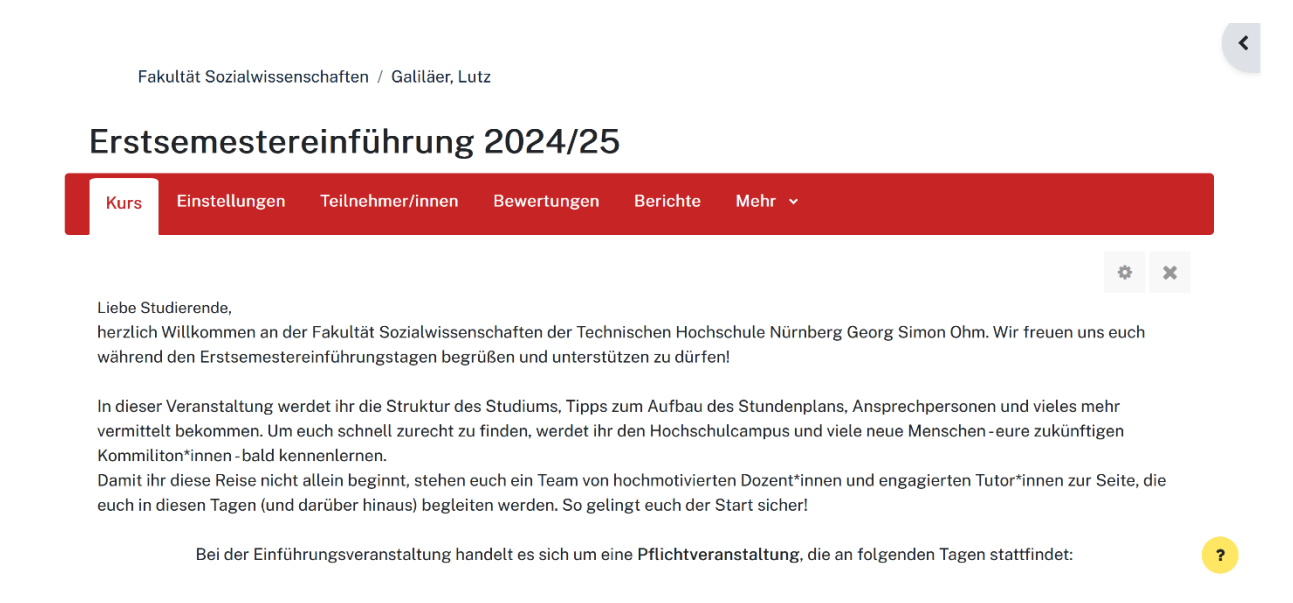

Wenn der/die Professor\*in dich eigenhändig eingeschrieben hat und keinen Link per Mail versendet hat, findest du deine Kurse aufgelistet nach erfolgreicher Anmeldung oder unter dem oben aufgelisteten Reiter "Meine Kurse".

Somit musst du nichts mehr weiter tun und kannst hier alle relevanten Materialien und Foren für dieses Modul finden!

## 2. Ausgangssituation

Du hast keinen Link erhalten und musst dich selbst in einen Moodle-Kursraum einschreiben.

Zunächst musst du den Kurs selbst suchen.

| Startseite sshboard Meine Kurse                    |                                                           |                                     |
|----------------------------------------------------|-----------------------------------------------------------|-------------------------------------|
| E-Learning TH Nürnberg                             |                                                           |                                     |
| Fakultäten                                         |                                                           |                                     |
| Angewandte Chemie                                  | Angewandte Mathematik, Physik und Allgemeinwissenschaften | Architektur                         |
| Bauingenieurwesen                                  | Betriebswirtschaft                                        | Design                              |
| Elektrotechnik Feinwerktechnik Informationstechnik | Informatik                                                | Maschinenbau und Versorgungstechnik |
| School of Health                                   | Sozialwissenschaften                                      | Verfahrenstechnik                   |
| Werkstofftechnik                                   |                                                           |                                     |

Nach erfolgreicher Anmeldung findest du auf der Startseite eine Auflistung sämtlicher Fakultäten und Einrichtungen der TH Nürnberg sowie die Verlinkung zur virtuellen Hochschule Bayern (VHB).

Fakultät Sozialwissenschaften auswählen:

| School of Health | Sozialwissenschaften | Verfahrenstechnik |
|------------------|----------------------|-------------------|
| Werkstofftechnik |                      |                   |

## Du siehst als nächstes eine Auflistung mit allen Professor\*innen:

| Startseite Dashboard Meine Kurse      |            |    |                |  |
|---------------------------------------|------------|----|----------------|--|
| Kurse / Fakultät Sozialwissenschaften |            |    |                |  |
| Kursbereich Mehr 🗸                    |            |    |                |  |
| Fakultät Sozialwissenschaften         |            | \$ | Kurse suchen Q |  |
| All gemeiner Infoh                    | pereich    |    |                |  |
| Augemeiner mou                        | bereich    |    |                |  |
| Abschlussarbeiten                     |            |    |                |  |
| EBI Erziehung und Bildung im I        | Lebanslauf |    |                |  |
| Evaluation                            | Lebenataur |    |                |  |
| MA Master Soziale Arbeit              |            |    |                |  |
| Sicherheitsunterweisung               |            |    |                |  |
| Professor*innen                       |            |    |                |  |
| Bach, Johannes                        |            |    |                |  |
| Brockmann, Steffen                    |            |    |                |  |
| Brosch, Dieter                        |            |    |                |  |
| Burdukat, Tobias                      |            |    |                |  |
| Deimel, Daniel                        |            |    |                |  |
| Domes, Michael                        |            |    |                |  |
| Emmert, Simone                        |            |    |                |  |
| Frank, Gerhard                        |            |    |                |  |
| Freier, Carolin                       |            |    |                |  |
| Fromm, Sabine                         |            |    |                |  |
| Galilaer, Lutz                        |            |    |                |  |

Jeder Kursraum wird von einer oder mehreren Professor\*innen erstellt. Diese leiten das Modul, für welches du dich eingeschrieben hast. Entnehmen kannst du das dem Studienführer. I.d.R. hat dich diese Person auch dazu aufgefordert in den Moodle-Kursraum einzuschreiben.

#### Du klickst entsprechende Professor\*in an.

Wir nehmen als Beispiel Prof. Dr. Lutz Galiläer, welcher das Modul 1.1 "Einführung in das Studium der Sozialen Arbeit" leitet.

# Nach Auswählen der Professor\*in werden dir zunächst alle Kursräume dieser Person angezeigt.

| Fakultät Sozialwissenschaften / Galiläer, Lutz                                                                                                    |
|----------------------------------------------------------------------------------------------------|
|                                                                                                    |
|                                                                                                    |
| Abschlussarbeit Prof. Dr. Lutz Galiläer                                                                                                    |
| Leitfaden Hinweise, Unterlagen und Infos rund um PTT-, Bachelor- und Masterarbeiten                                                                                                    |
| Desent/in: Lutz Galiläer                                                                                                    |
|                                                                                                    |
| The half is a second second se |
|                                                                                                    |
|                                                                                                    |
| Erstsemestereinführung 2024/25 %                                                                                                    |
| Herzlich Willkommen im offiziellen Moodle Kursraum für die Erstsemestereinführung 2023!                                                                                                    |
| Hier findet ihr alle allgemeinen Infos zum Ablauf sowie die jeweiligen Kleingruppen und die dazugehörige Materialien.                                                                                                    |
| Dozent/in: Johannes Bach                                                                                                    |
| Dozent/in: Michael Domes                                                                                                    |
| Dozent/in: Lutz Galiläer                                                                                                    |
| Dozent/in: Christian Ghanem                                                                                                    |
| Dozent/in: Carola Gröhlich                                                                                                    |
| Dozent/in: Veit Güssow                                                                                                    |
| Dozent/in: Cornelia Huber                                                                                                    |
| Dozent/in: Dirk Irler                                                                                                    |
| Dozent/in: Johannes Kloha                                                                                                    |
| Dozent/in: Ruth Limmer                                                                                                    |
| Dozent/in: Cosimo Mangione                                                                                                    |
| Dozent/in: Melanie Mengel                                                                                                    |
| Dozent/in: Christine Morgenstern                                                                                                    |
| Dozent/in: Ingo Palsherm                                                                                                    |
| Dozent/in: Claudia Paul                                                                                                    |
| Dozent/in: Viviana Schulz                                                                                                    |
| Dozent/III: Ellen Schwarz                                                                                                    |
| Dozent/in: vivience ratarczyk                                                                                                    |
|                                                                                                    |
| Dozent/lif: worigang wait                                                                                                    |
| Dozentym, Ginistoph wattree                                                                                                    |
| Dozentym, sobine weiniert                                                                                                    |
| Dozentym, mei una voorei                                                                                                    |
|                                                                                                    |

Forschungsmethoden\_GalilaeerL

Dozent/in: Lutz Galiläer

#### Du wählst deinen gesuchten Kurs aus.

Wir nehmen als Beispiel "Erstsemestereinführung 2024/25".

| stsemestereinführung 2024/25 &                                   |                                                       |
|------------------------------------------------------------------|-------------------------------------------------------|
| Herzlich Willkommen im offiziellen Moodle Kursraum für die Ers   | stsemestereinführung 2023!                            |
| Hier findet ihr alle allgemeinen Infos zum Ablauf sowie die jewe | iligen Kleingruppen und die dazugehörige Materialien. |
| Dozent/in: Johannes Bach                                         |                                                       |
| Dozent/in: Michael Domes                                         |                                                       |
| Dozent/in: Lutz Galiläer                                         |                                                       |
| Dozent/in: Christian Ghanem                                      |                                                       |
| Dozent/in: Carola Gröhlich                                       |                                                       |
| Dozent/in: Veit Güssow                                           |                                                       |
| Dozent/in: Cornelia Huber                                        |                                                       |
| Dozent/in: Dirk Irler                                            |                                                       |
| Dozent/in: Johannes Kloha                                        |                                                       |
| Dozent/in: Ruth Limmer                                           |                                                       |
| Dozent/in: Cosimo Mangione                                       |                                                       |
| Dozent/in: Melanie Mengel                                        |                                                       |
| Dozent/in: Christine Morgenstern                                 |                                                       |
| Dozent/in: Ingo Palsherm                                         |                                                       |
| Dozent/in: Claudia Paul                                          |                                                       |
| Dozent/in: Viviana Schulz                                        |                                                       |
| Dozent/in: Ellen Schwarz                                         |                                                       |
| Dozent/in: Vivienne Talarczyk                                    |                                                       |
| Dozent/in: Karin Topper                                          |                                                       |
| Dozent/in: Wolfgang Wahl                                         |                                                       |
| Dozent/in: Christoph Walther                                     |                                                       |
| Dozent/in: Sabine Weimert                                        |                                                       |
| Dozent/in: Martina Wucher                                        |                                                       |
| Dezent/in: Christine Zitzmenn                                    |                                                       |

Wenn du noch nicht von der Professor\*in eingeschrieben wurdest, benötigst du den Einschreibeschlüssel zur Selbsteinschreibung. Diesen bekommst du entweder zu Semesterbeginn per Mail oder in der ersten Kurssitzung von der Professor\*in selbst.

Nachdem du diesen eingegeben hast und auf "Einschreiben" klickst, bist du im Kursraum eingeschrieben und hast Zugriff auf sämtlichen Materialien und Foren des Moduls.